| Thermo Fisher       | Tomography Software Installation Manual | Doc Number:       | Provide Field    |
|---------------------|-----------------------------------------|-------------------|------------------|
| S C I E N T I F I C |                                         | <b>106609</b>     | Feedback         |
| TC:                 | WARNING: paper copies are uncontrolled  | Date: 08-JAN-2025 | Rev: <b>5.21</b> |

# Tomography Software Installation Manual

### 1 Introduction

This document describes the installation and licensing procedures for Tomography software on the Microscope PC.

For Thermo Fisher Scientific engineers, the Tomography software installers for all versions are available as an ISO file at TEM SW Archive - Tomography.

## 2 Safety

No hazards identified.

### 3 Prerequisites

### 3.1 Software prerequisites for Tomography

Prerequisite software components such as *.NET Framework* and *Microsoft Runtime* libraries are included in the TEM Server Prerequisites installer. If Tomography requires an update of an already present software component, then the Tomography installer will run the involved installers automatically.

| <b>ThermoFisher</b> | Tomography Software Installation Manual | Doc Number:       | Provide Field    |
|---------------------|-----------------------------------------|-------------------|------------------|
| scientific          |                                         | <b>106609</b>     | Feedback         |
| TC:                 | WARNING: paper copies are uncontrolled  | Date: 08-JAN-2025 | Rev: <b>5.21</b> |

### 3.2 System, software and configuration compatibility

The following tables show the compatible microscope software versions, the preferred Tomography software versions per microscope software version, and the system configuration compatibility.

Although the Tomography software is backward compatible with a limited range of microscope software versions, some of the new features and improvements may be available only for the most recent supported microscope software version(s).

#### 3.2.1 Preferred Tomography version per microscope software version

| Titan       | Talos       | Tecnai | Tomography | Remarks |
|-------------|-------------|--------|------------|---------|
| 3.17 – 3.23 | 2.17 – 2.23 | _      | 5.21       |         |
| 3.17        | 2.17        | _      | 5.20.1     |         |
| 3.16        | 2.16        | _      | 5.19       |         |
| 3.15        | 2.15        | _      | 5.18       |         |
| 3.14        | 2.14        | _      | 5.17       |         |
| 3.13        | 2.13        | _      | 5.16       |         |
| 3.12        | 2.12        | _      | 5.15       |         |
| 3.11        | 2.11        | _      | 5.14       |         |
| 3.10        | 2.10        | _      | 5.13       |         |
| 3.9         | 2.9         | _      | 5.12       |         |
| 3.8         | 2.8         | _      | 5.11       |         |
| 3.7         | 2.7         | _      | 5.10       |         |
| 3.6         | 2.6         | _      | 5.9        |         |
| 3.5         | 2.5         | _      | 5.8        |         |
| 3.4         | 2.4         | _      | 5.7.1      |         |
| 3.3         | 2.3         | _      | 5.6        |         |
| 3.2         | 2.2         | _      | 5.5        |         |
| 3.0 – 3.1   | 2.0 – 2.1   | _      | 5.4.1      |         |
| 2.15        | 1.15        | _      | 5.7.1      |         |
| 2.14        | 1.14        | —      | 5.3        |         |
| 2.13        | 1.13        | _      | 5.2        |         |

| Thermo Fisher       | Tomography Software Installation Manual | Doc Number:       | Provide Field    |
|---------------------|-----------------------------------------|-------------------|------------------|
| S C I E N T I F I C |                                         | <b>106609</b>     | Feedback         |
| TC:                 | WARNING: paper copies are uncontrolled  | Date: 08-JAN-2025 | Rev: <b>5.21</b> |

| Titan      | Talos      | Tecnai | Tomography | Remarks                          |
|------------|------------|--------|------------|----------------------------------|
| 2.12       | 1.12       | _      | 5.1        |                                  |
| 2.11       | 1.11       | _      | 4.12       |                                  |
| _          | _          | 5.7    | 4.9        |                                  |
| 2.6 – 2.10 | 1.6 – 1.10 | 5.6    | 4.7        | Titan 2.6 requires patch 649671. |
| 2.5        | 1.5        | _      | 4.5.0      |                                  |
| 2.4        | 1.4        | —      | 4.4.1      |                                  |
| 2.0 – 2.3  | 1.0 – 1.3  | _      | 4.4.0      |                                  |
| 1.6        | _          | 4.6.4  | 4.1.2      | Last release for Windows XP.     |

### 3.2.2 Compatible microscope software versions per Tomography version

| Tomography | Titan             | Talos             | Remarks                                                                                                    |
|------------|-------------------|-------------------|----------------------------------------------------------------------------------------------------|
| 5.21       | 3.17 – 3.23       | 2.17 – 2.23       |                                                                                                    |
| 5.20.1     | 3.17 – 3.22       | 2.17 – 2.22       |                                                                                                    |
| 5.19       | 3.16 – 3.21       | 2.16 – 2.21       |                                                                                                    |
| 5.18       | 3.15 – 3.20       | 2.15 – 2.20       |                                                                                                    |
| 5.17       | 3.14 – 3.19       | 2.14 – 2.19       |                                                                                                    |
| 5.16       | 3.13 – 3.18       | 2.13 – 2.18       |                                                                                                    |
| 5.15       | 3.12 – 3.17       | 2.12 – 2.17       |                                                                                                    |
| 5.14       | 3.11 – 3.16       | 2.11 – 2.16       |                                                                                                    |
| 5.13       | 3.10 – 3.15       | 2.10 – 2.15       |                                                                                                    |
| 5.12       | 3.9 – 3.14        | 2.9 – 2.14        |                                                                                                    |
| 5.11       | 3.8 – 3.13        | 2.8 – 2.13        |                                                                                                    |
| 5.10       | 3.7 – 3.12        | 2.7 – 2.12        |                                                                                                    |
| 5.9        | 3.6 – 3.11        | 2.6 – 2.11        | For STEM / EDS experiments,<br>Tomography 4.X is no longer required.                                                                              |
| 5.8        | 3.5 – 3.10        | 2.5 – 2.10        | Tomography 4.21 for STEM / EDS experiments is available as a <i>separate</i> software installation.                                               |
| 5.7.1      | 2.15<br>3.4 – 3.9 | 1.15<br>2.4 – 2.9 | <ul> <li>Preferred over Tomography 5.7</li> <li>Last release to support Windows 7 based microscope software (Titan 2.X and Talos 1.X).</li> </ul> |

| Thermo Fisher | Tomography Software Installation Manual | Doc Number:<br><b>106609</b> | Provide Field<br>Feedback |
|---------------|-----------------------------------------|------------------------------|---------------------------|
| TC:           | WARNING: paper copies are uncontrolled  | Date: 08-JAN-2025            | Rev: <b>5.21</b>          |

| Tomography | Titan             | Talos             | Remarks                                                                                               |
|------------|-------------------|-------------------|----------------------------------------------------------------------------------------------------|
|            |                   |                   | • Tomography 4.20 for STEM / EDS experiments is available as a <i>separate</i> software installation. |
| 5.7.0      | 3.4 - 3.9         | 2.4 – 2.9         | Tomography 4.20 for STEM / EDS experiments is available as a <i>separate</i> software installation.   |
| 5.6        | 2.15<br>3.3 – 3.8 | 1.15<br>2.3 – 2.8 | Tomography 4.19 for STEM / EDS experiments is available as a <i>separate</i> software installation.   |
| 5.5        | 2.15<br>3.2 – 3.7 | 1.15<br>2.2 – 2.7 | Tomography 4.18 for STEM / EDS experiments is available as a <i>separate</i> software installation.   |
| 5.4.1      | 2.15 – 3.6        | 1.15 – 2.6        | Tomography 4.17 for STEM / EDS experiments is available as a <i>separate</i> software installation.   |
| 5.4.0      | 2.15 – 3.6        | 1.15 – 2.6        | Tomography 5.4 is withdrawn.<br>Do not install Tomography 5.4.                                        |
| 5.3        | 2.14 – 3.5        | 1.14 – 2.5        | Tomography 4.16 for STEM / EDS experiments is available as a <i>separate</i> software installation.   |
| 5.2        | 2.13 – 3.4        | 1.13 – 2.4        | Tomography 4.15 for STEM / EDS experiments is automatically installed with Tomography 5.2             |
| 5.1        | 2.12 – 3.3        | 1.12 – 2.3        | Tomography 4.14 for STEM / EDS experiments is automatically installed with Tomography 5.1             |
| 5.0.1      | 2.12 – 3.2        | 1.12 – 2.2        | Tomography 4.13.1 for STEM / EDS experiments is automatically installed with Tomography 5.0.1         |
| 5.0.0      | 2.12 – 3.2        | 1.12 – 2.2        | First release for Windows 10                                                                          |
|            |                   |                   | • Tomography 4.13 for STEM / EDS experiments is automatically installed with Tomography 5.0.          |

### 3.2.3 Compatible CryoFlow and TQM versions per Tomography version

| Tomography | CryoFlow    | ТQМ        | SDP             | Remarks |
|------------|-------------|------------|-----------------|---------|
| 5.21       | 1.24 – 1.27 | 1.8 – 1.11 | 2.15, 3.1 – 3.3 |         |
| 5.20.1     | 1.26        | 1.10       | 3.2             |         |
| 5.19       | 1.25        | 1.9        | 3.2             |         |
| 5.18       | 1.24        | 1.8        |                 |         |
| 5.17       | 1.23        | 1.7        |                 |         |
| 5.16       | 1.22        | 1.6        |                 |         |
| 5.15       | 1.21        | 1.5        |                 |         |

| <b>ThermoFisher</b> | Tomography Software Installation Manual | Doc Number:       | Provide Field    |
|---------------------|-----------------------------------------|-------------------|------------------|
| SCIENTIFIC          |                                         | <b>106609</b>     | Feedback         |
| TC:                 | WARNING: paper copies are uncontrolled  | Date: 08-JAN-2025 | Rev: <b>5.21</b> |

| Tomography | CryoFlow | ТQМ | SDP | Remarks |
|------------|----------|-----|-----|---------|
| 5.14       | 1.20     | 1.4 |     |         |
| 5.13       | 1.19     | 1.3 |     |         |
| 5.12       | 1.18     | 1.2 |     |         |
| 5.11       | 1.17     | 1.1 |     |         |

### 3.2.4 Compatible Maps TEM versions per Tomography version

| Tomography | Maps TEM | Remarks                                                                                                    |
|------------|----------|----------------------------------------------------------------------------------------------------|
| 5.21       | 3.31.1   | "Thermo Scientific Maps Data Exchange Service" needs to be installed, see Maps User Guide 3.31.1.                         |
| 5.20.1     | 3.30.1   | • "Thermo Scientific Maps Data Exchange Service" needs to be installed, see Maps User Guide 3.30.1.                       |
| 5.19       | 3.29.1   | • "Thermo Scientific Maps Data Exchange Service" needs to be installed, see Maps User Guide 3.29.1.                       |
|            |          | <ul> <li>Use Maps TEM 3.27.1 to install "Thermo Scientific Maps Data<br/>Exchange Service".</li> </ul>                    |
| 5.18       | 3.28.1   | <ul> <li>"Thermo Scientific Maps Data Exchange Service" needs to be<br/>installed, see Maps User Guide 3.28.1.</li> </ul> |
|            |          | <ul> <li>Use Maps TEM 3.27.1 to install "Thermo Scientific Maps Data<br/>Exchange Service".</li> </ul>                    |
| 5.17       | 3.27.1   | "Thermo Scientific Maps Data Exchange Service" needs to be installed, see Maps User Guide 3.27.1.                         |

### 3.2.5 Compatible cameras for Tomography

| Camera        | Supported | Remarks                                        |
|---------------|-----------|------------------------------------------------|
| Ceta          | Yes       | All Ceta Sensor Packages.                      |
|               |           | • With and without Speed Enhancement (Ceta-2). |
| Falcon 4      | Yes       | Tomography                                     |
| Falcon 4i     | Yes       | Tomography 5.9 and later.                      |
|               |           | Requires Titan 3.10 / Talos 2.10 and later.    |
| Falcon 3EC    | Yes       |                                                |
| Falcon I / II | No        | Tomography 4.13.1 and earlier.                 |
| Gatan Orius   | Yes       |                                                |
| Gatan OneView | Yes       |                                                |

| Thermo Fisher       | Tomography Software Installation Manual | Doc Number:       | Provide Field    |
|---------------------|-----------------------------------------|-------------------|------------------|
| S C I E N T I F I C |                                         | <b>106609</b>     | Feedback         |
| TC:                 | WARNING: paper copies are uncontrolled  | Date: 08-JAN-2025 | Rev: <b>5.21</b> |

| Camera            | Supported | Remarks                      |
|-------------------|-----------|------------------------------|
| Gatan US1000XP    | Yes       |                              |
| Gatan US1000/4000 | No        | Not supported in Windows 10. |

Note

The compatible cameras may not all be supported by the compatible microscope software versions. See the TEM Server Release Notes for a definitive list of supported cameras.

#### **Compatible energy filters for Tomography** 3.2.6

| Energy Filter                                                                   | Supported | Remarks                                   |
|---------------------------------------------------------------------------------|-----------|-------------------------------------------|
| Selectris / Selectris X                                                         | Yes       | Requires Titan 3.6 / Talos 2.6 and later. |
| Gatan Enfinium SE / ER                                                          | Yes       | With US1000 camera.                       |
| Gatan Quantum<br>963 / 964 / 965 / 966                                          | Yes       |                                           |
| Gatan (Bio)Quantum 967 / 968                                                    | Yes       | With Gatan K2 camera.                     |
| Gatan BioQuantum 1967                                                           | Yes       | With Gatan K3 camera                      |
| Gatan Continuum<br>1065 ER / 1066 / 1066 HR /<br>1067 / 1069 / 1069 HR / 1077 S | Yes       |                                           |

Note The compatible energy filters may not all be supported by the compatible microscope software versions. See the TEM Server Release Notes for a definitive list of supported energy filters.

#### 3.2.7 **Compatible detectors for Tomography**

| Detector                 | Supported | Remarks                      |
|--------------------------|-----------|------------------------------|
| HAADF                    | Yes       |                              |
| BF/DF Retractable        | Yes       |                              |
| BF/DF Retractable Mk2    | Yes       |                              |
| Panther STEM (BF-S/DF-S) | Yes       |                              |
| Gatan 805 / 807 BF/DF    | Yes       |                              |
| Super-X-G1 / G1 Lite     | No        | Not supported in Windows 10. |
| Super-X-G2 / G2 Lite     | Yes       |                              |
| Dual-X / Single-X        | Yes       |                              |

Note

The compatible detectors may not all be supported by the compatible microscope software versions. See the TEM Server Release Notes for a definitive list of supported detectors.

| ThermoFisher | Tomography Software Installation Manual | Doc Number:       | Provide Field    |
|--------------|-----------------------------------------|-------------------|------------------|
| SCIENTIFIC   |                                         | <b>106609</b>     | Feedback         |
| TC:          | WARNING: paper copies are uncontrolled  | Date: 08-JAN-2025 | Rev: <b>5.21</b> |

## 4 Preparation

### 4.1 Prepare for a regular Tomography software update or upgrade

If the currently installed Tomography software functions properly, then follow these steps:

- 1. Log in with the **customerservice** account.
- Stop the **Tomography** software.
   If any other acquisition automation software is running, then stop that too.
- 3. Continue with the instructions in Install the Tomography software on page 9.

Tomography STEM 4.X is not compatible with TEM Server 7.11 or later. The Tomography 5.9 installer does not automatically remove Tomography STEM 4.X.

Tomography STEM 4.X must be manually removed when:

- Tomography 5.9 or later is installed on a system with TEM Server 7.11 or later.
- The microscope software is updated from TEM Server 7.10 or earlier to TEM Server 7.11 or later.

### 4.2 Prepare for the re-installation, update or upgrade of malfunctioning Tomography software

#### 4.2.1 Remove the current Tomography software version

- 1. Reboot the Microscope PC
- Login with the customerservice account.
   Do not start the microscope software or any other application.
  - a. Select Windows+R and type appwiz.cpl to open the Programs and Features window.
  - b. Select the Tomography software.
  - c. Select **Uninstall** and confirm the uninstallation.
  - d. Wait until the uninstallation is completed.
  - e. Verify that **Tomography** is no longer present in the installed programs list.
- NoteThe license registration will remain valid.After installing a new Tomography version, no new license registration or activation is required.

#### 4.2.2 Cleanup the obsolete files from the removed software version

Depending on the version of the removed Tomography software the files and folders that need to be deleted are in different locations.

| <b>ThermoFisher</b> | Tomography Software Installation Manual | Doc Number:       | Provide Field    |
|---------------------|-----------------------------------------|-------------------|------------------|
| SCIENTIFIC          |                                         | <b>106609</b>     | Feedback         |
| TC:                 | WARNING: paper copies are uncontrolled  | Date: 08-JAN-2025 | Rev: <b>5.21</b> |

#### 4.2.2.1 Cleanup the obsolete files from Tomography 4.6.1 and earlier

1. In Windows Explorer, go to

C:\Program Files(x86)\FEI\Tomography

- 2. Delete all files and folders, *except*.
  - The data folder
  - The Omp.config file
- 3. If the camera and/or filter configuration of the microscope is changed, for all user accounts, delete all files from:
  - C:\Users\<user account>\AppData\Roaming\FEI\TomographyShell
  - C:\Users\<user account>\AppData\Roaming\FEI\Modules

#### 4.2.2.2 Cleanup the obsolete files from Tomography 4.7

- 1. In **Windows Explorer**, go to:
  - C:\Program Files(x86)\Thermo Scientific Tomography
- 2. Delete all files and folders, *except*.
  - The data folder
  - The Omp.config file
- 3. If the camera and/or filter configuration of the microscope is changed, for all user accounts, delete all files from:
  - C:\Users\<user account>\AppData\Roaming\FEI\TomographyShell
  - C:\Users\<user account>\AppData\Roaming\FEI\Modules

#### 4.2.2.3 Cleanup the obsolete files from Tomography 4.8 and later

- 1. In Windows Explorer, go to
  - C:\Program Files\Thermo Scientific Tomography
- 2. Delete all files and folders, except.
  - The data folder.
  - The Configuration folder. This folder contains the Omp.config file
- 3. If the camera and/or filter configuration of the microscope is changed, for all user accounts, delete all files from: C:\Users\<user account>\AppData\Roaming\Thermo Scientific Tomography

| <b>ThermoFisher</b> | Tomography Software Installation Manual | Doc Number:       | Provide Field    |
|---------------------|-----------------------------------------|-------------------|------------------|
| s c i e n t i f i c |                                         | <b>106609</b>     | Feedback         |
| TC:                 | WARNING: paper copies are uncontrolled  | Date: 08-JAN-2025 | Rev: <b>5.21</b> |

## 5 Procedure

### 5.1 Install the Tomography software

- 1. Login with the **customerservice** account.
- Close all software applications. It is not necessary to stop the TEM Server.
- 3. Copy the **ISO file** with the Tomography software installer to **Microscope PC** > D: or E: drive.
- 4. Mount the ISO file
- 5. Open [virtual BD-ROM drive] \:CDROM\_Master.exe The Thermo Scientific Tomography installation window appears.

#### 6. Select Tomography software > Install Software

| 😵 Thermo Scientific Tomography Installation |                     |  |
|---------------------------------------------|---------------------|--|
| Documentation                               | Tomography software |  |
|                                             | Install Software    |  |

The Tomography Setup Wizard starts.

7. Select Next

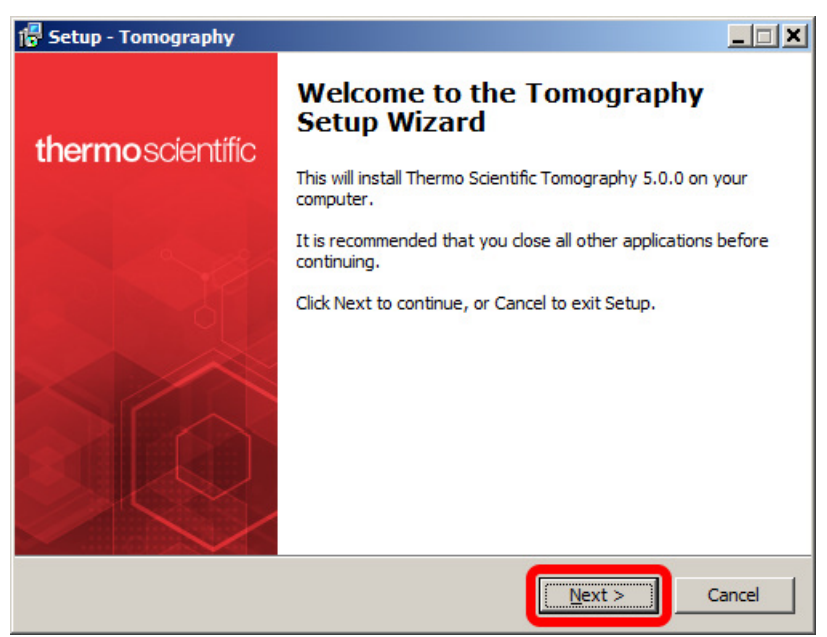

| ThermoFisher | Tomography Software Installation Manual | Doc Number:       | Provide Field    |
|--------------|-----------------------------------------|-------------------|------------------|
| scientific   |                                         | <b>106609</b>     | Feedback         |
| TC:          | WARNING: paper copies are uncontrolled  | Date: 08-JAN-2025 | Rev: <b>5.21</b> |

8. Select Install to start the installation.

| 🖥 Setup - Tomography                                                                    |        |
|-----------------------------------------------------------------------------------------|--------|
| Ready to Install<br>Setup is now ready to begin installing Tomography on your computer. | То     |
| Click Install to continue with the installation.                                        |        |
|                                                                                         |        |
|                                                                                         |        |
|                                                                                         |        |
|                                                                                         |        |
|                                                                                         |        |
|                                                                                         |        |
|                                                                                         |        |
| < Back                                                                                  | Cancel |

If not present yet, the required versions of the prerequisites for Tomography will be installed or updated first:

- Microsoft Visual C++ Redistributable This may take about a minute.
- .Net Framework

This will take approximately 10 minutes.

• The Bergson B'Protected licensing software.

**Note** The .NET Framework installer displays limited progress info. Be patient!

NoteIf the Bergson B'Protected licensing software needs to be installed,<br/>then the purchased Tomography and Tomography-related product licenses must be registered and<br/>activated after the Tomography installation is completed.

| Thermo Fisher       | Tomography Software Installation Manual | Doc Number:       | Provide Field    |
|---------------------|-----------------------------------------|-------------------|------------------|
| S C I E N T I F I C |                                         | <b>106609</b>     | Feedback         |
| TC:                 | WARNING: paper copies are uncontrolled  | Date: 08-JAN-2025 | Rev: <b>5.21</b> |

9. After all prerequisite software components are installed, the Tomography software installer will continue with the Tomography software itself.

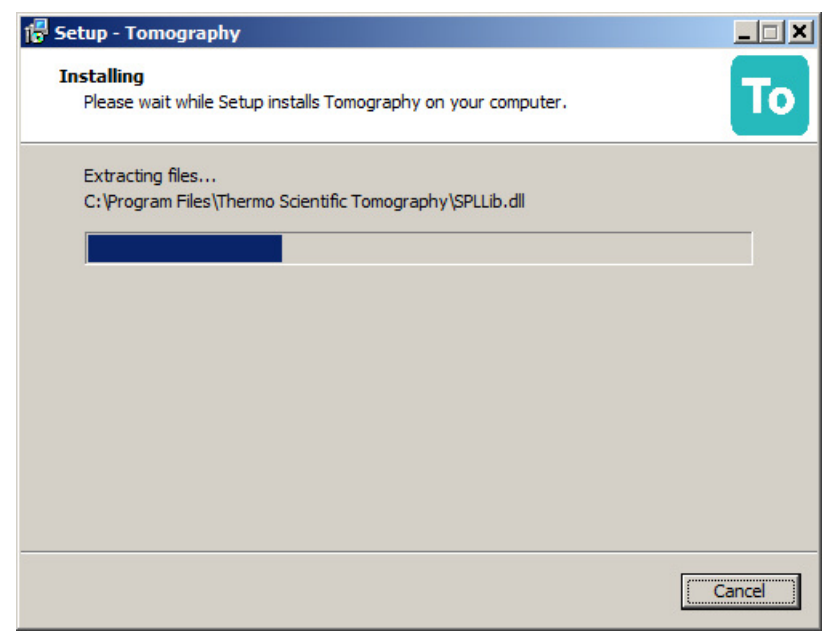

- 10. Wait for the Tomography installation to finish.
- 11. If desired, select the documentation you wish to view.

| 🗗 Setup - Tomography     |                                                                                                    |
|--------------------------|----------------------------------------------------------------------------------------------------|
| <b>thermo</b> scientific | Completing the Tomography<br>Setup Wizard<br>Setup has finished installing Tomography on your computer.<br>The application may be launched by selecting the installed<br>shortcuts. |
|                          | Click Finish to exit Setup.                                                                                                    |
|                          | Einish                                                                                                    |

12. Select Finish

| Thermo Fisher       | Tomography Software Installation Manual | Doc Number:       | Provide Field    |
|---------------------|-----------------------------------------|-------------------|------------------|
| S C I E N T I F I C |                                         | <b>106609</b>     | Feedback         |
| TC:                 | WARNING: paper copies are uncontrolled  | Date: 08-JAN-2025 | Rev: <b>5.21</b> |

### 5.2 Configure the RootStoragePath for a Gatan BioQuantum filter

# 5.2.1 Verify or configure the share name for the DoseFractions folder on the Gatan PC

Follow the steps below to:

- Verify if the DoseFractions folder is already shared as \\192.168.12.2\DoseFractions
- If not, share the DoseFractions folder as \\192.168.12.2\DoseFractions

For Gatan K3 cameras, the <code>DoseFractions</code> folder can also be shared as  $\ \192.168.12.2\DataRaid\DoseFractions$ 

1. Verify that the DoseFractions folder is accessible from the Storage Server

as  $\192.168.12.2$  DoseFractions

- a. Login on the **Storage Server** with the **DMPService** account.
- b. Open Windows Explorer
- c. In the address bar, enter  $\192.168.12.2$  DoseFractions
  - If the share name exists, then Windows Explorer opens the folder. If requested, enter the **username** and **password** for the **DMPService** account.
  - If the shared folder address is not accessible, then continue with the steps below.
- 2. Log in on the **Gatan PC** with the **valuedgatancustomer** account.
- 3. In Windows Explorer, right-click on the E:\DataRaid\DoseFractions folder and select Properties
- 4. Select Sharing > Advanced Sharing

| ThermoFisher | Tomography Software Installation Manual | Doc Number:       | Provide Field    |
|--------------|-----------------------------------------|-------------------|------------------|
| SCIENTIFIC   |                                         | <b>106609</b>     | Feedback         |
| TC:          | WARNING: paper copies are uncontrolled  | Date: 08-JAN-2025 | Rev: <b>5.21</b> |

#### 5. In Advanced Sharing:

| <b>DoceEractions</b> |                   |           |    |
|----------------------|-------------------|-----------|----|
| Add                  | Remove            |           |    |
| mit the numbe        | r of simultaneous | users to: | 20 |
| omments:             |                   |           |    |
|                      |                   |           |    |
|                      |                   |           |    |
|                      |                   |           |    |

- a. Tick Share this folder
- b. Verify that Share name: is DoseFractions (by default, Windows uses the folder name as the new share name).
- c. Select OK
- 6. Repeat the verification that is described in *step 1* above.

#### 5.2.2 Map the shared DoseFractions folder to a drive on the Microscope PC

1. Login on the **Microscope PC** with the **customerservice** account.

| ThermoFisher | Tomography Software Installation Manual | Doc Number:       | Provide Field    |
|--------------|-----------------------------------------|-------------------|------------------|
| SCIENTIFIC   |                                         | <b>106609</b>     | Feedback         |
| TC:          | WARNING: paper copies are uncontrolled  | Date: 08-JAN-2025 | Rev: <b>5.21</b> |

#### 2. In Windows Explorer, right-click on Computer and select Map network drive

|   |                        |                                                                                                    | ×  |
|---|------------------------|----------------------------------------------------------------------------------------------------|----|
| ÷ | 왻 Map N                | letwork Drive                                                                                                    |    |
|   | What ne<br>Specify the | etwork folder would you like to map?<br>e drive letter for the connection and the folder that you want to connect to: |    |
|   | Drive:                 | Z: ~                                                                                                    |    |
|   | F <u>o</u> lder:       | \\192.168.12.2\DoseFractions                                                                                          |    |
|   |                        | Example: \\server\share                                                                                               |    |
|   |                        | <u> </u>                                                                                                    |    |
|   |                        | Connect using different credentials                                                                                   |    |
|   |                        | Connect to a Web site that you can use to store your documents and pictures.                                          |    |
|   |                        |                                                                                                    |    |
|   |                        |                                                                                                    |    |
|   |                        |                                                                                                    |    |
|   |                        | <u> </u>                                                                                                    | :1 |

a. Select Drive: Z:

If drive z: is not available, then select another free drive letter.

b. Specify Folder: \\192.168.12.2\DoseFractions

This is the IP address of the Gatan PC, followed by the share name of the folder on the Gatan PC where dose fraction images are stored.

- c. Tick Reconnect at logon
- d. Tick Connect using different credentials
- e. Select Finish

A Windows Security dialog appears.

| Windows S | ecurity                                    |           | × |
|-----------|--------------------------------------------|-----------|---|
| Enter r   | network credentia                          | als       |   |
| 8         | User name Password Domain: Remember my cre | edentials |   |
|           | OK                                         | Cancel    |   |

| Thermo Fisher       | Tomography Software Installation Manual | Doc Number:       | Provide Field    |
|---------------------|-----------------------------------------|-------------------|------------------|
| S C I E N T I F I C |                                         | <b>106609</b>     | Feedback         |
| TC:                 | WARNING: paper copies are uncontrolled  | Date: 08-JAN-2025 | Rev: <b>5.21</b> |

- f. Enter User name: \\192.168.12.2\valuedgatancustomer The Gatan PC domain (\\192.168.12.2) is needed as a prefix, because the valuedgatancustomer account does not exist on the Microscope PC or on the network domain.
- g. Enter the **password**If you do not have the password, contact GTS.
- h. Select OK
- 3. Wait until the mapping action has completed.
- 4. In Windows Explorer, verify that the mapped drive is present and accessible.

### 5.2.3 Specify the RootStoragePath

If the RootStoragePath is not configured yet in Tomography, then a popup dialog appears the first time that the software is started.

| Service                                    |  |
|--------------------------------------------|--|
| Enter BioQuantum camera Root Storage Path: |  |
|                                            |  |
| Cancel Save                                |  |

- 1. Enter  $\192.168.12.2$  DoseFractions
- 2. Select Save

### 5.2.4 Update the RootStoragePath

- 1. Close Tomography
- 2. In Windows Explorer, make a backup copy of the Omp.config file:
  - Tomography 4.6 and earlier: C:\Program Files (x86)\FEI\Tomography\Omp.config
  - Tomography 4.7: C:\Program Files (x86)\Thermo Scientific Tomography\Omp.config
  - Tomography 4.8 and later: C:\ProgramData\Thermo Scientific Tomography\Configuration\Omp.config

| Thermo Fisher | Tomography Software Installation Manual | Doc Number:<br><b>106609</b> | Provide Field<br>Feedback |
|---------------|-----------------------------------------|------------------------------|---------------------------|
| TC:           | WARNING: paper copies are uncontrolled  | Date: 08-JAN-2025            | Rev: <b>5.21</b>          |

- 3. Open Omp.config file in Notepad
- 4. Add or update the value of the <BioQuantumCameraDetectorRootStoragePath> element: <BioQuantumCameraDetectorRootStoragePath>\\192.168.12.2\DoseFractions </BioQuantumCameraDetectorRootStoragePath>

| Conservation National                                                                                                    |       | $\sim$ |
|----------------------------------------------------------------------------------------------------|-------|--------|
| Omp.conng - Notepad                                                                                                    |       | $\sim$ |
| <u>Eile Edit Format View H</u> elp                                                                                                    |       |        |
| xml version="1.0" encoding="utf-8"?                                                                                                    |       | $\sim$ |
| <pre><ompconfigurationbase <="" td="" xmlns:xsd="http://www.w3.org/2001/XMLSchema" xmlns:xsi="http://www.w3.org/2001/XMLSchema-insta&lt;/pre&gt;&lt;/td&gt;&lt;td&gt;ance"><td>&gt;</td></ompconfigurationbase></pre>                                                                                                    | >     |        |
| <beamblankerunblanksettingtime>-1</beamblankerunblanksettingtime>                                                                                                    |       |        |
| <falconcameraframecorrectionflipx>false</falconcameraframecorrectionflipx>                                                                                                    |       |        |
| <falconcameraframecorrectionflipy>false</falconcameraframecorrectionflipy>                                                                                                    |       |        |
| <falconcameraframecorrectionrotate>0</falconcameraframecorrectionrotate>                                                                                                    |       |        |
| <camerainsertiondelay_iom>0</camerainsertiondelay_iom>                                                                                                    |       |        |
| <falconstorageserveripadress>192.168.10.2</falconstorageserveripadress>                                                                                                    |       |        |
| <falconstorageserverportnumber>56789</falconstorageserverportnumber>                                                                                                    |       |        |
| <falconstorageserverconnectiontimeout>120</falconstorageserverconnectiontimeout>                                                                                                    |       |        |
| <bioquantumcameradetectorrootstoragepath>\\192.168.12.2\DoseFractions</bioquantumcameradetectorrootstoragepath>                                                                                                    |       |        |
| <bioquantumcameradetectorserveripadress>192.168.12.2</bioquantumcameradetectorserveripadress>                                                                                                    |       |        |
| <pre><bioquantumcameradetectorserverportnumberacquisition>8801</bioquantumcameradetectorserverportnumberacquisition></pre>                                                                                                    |       |        |
| <pre><bioquantumlameradetectorserverportnumberdiagnostics>8802</bioquantumlameradetectorserverportnumberdiagnostics></pre>                                                                                                    | -     |        |
| <pre><bioquantumlameradetectorserverportnumberintegratedimage>8803</bioquantumlameradetectorserverportnumberintegratedimage>8803</pre>                                                                                                    | Image | >      |
| <tradied15>talse</tradied15>                                                                                                    |       |        |
| <camerauttloadservicehostname>iocalnost</camerauttloadservicehostname>                                                                                                    |       |        |
| conternationSecond content of the second content of the seco |       |        |
|                                                                                                    |       |        |
| <                                                                                                    |       | >      |

The contents of the Omp.config file may be different for each Tomography release.

5. Save and close the Omp.config file.

| <b>ThermoFisher</b> | Tomography Software Installation Manual | Doc Number:       | Provide Field    |
|---------------------|-----------------------------------------|-------------------|------------------|
| scientific          |                                         | <b>106609</b>     | Feedback         |
| TC:                 | WARNING: paper copies are uncontrolled  | Date: 08-JAN-2025 | Rev: <b>5.21</b> |

### 5.3 Register the Product Key(s) and activate the license(s)

Note

Do not register or activate any license(s) before the customer accepts the software installation.

If the software is used for installation, acceptance or other service purposes:

- Always log in with the *customerservice* account.
- Always attach a Service Dongle to the Microscope PC.

After acceptance, the customer is responsible to register and activate the licenses.

#### 5.3.1 Register a Product Key

To register the Product Key for a product or option:

- 1. Select Start > Thermo Scientific Tomography
- 2. Select the **Registration** shortcut for the product or option. The Register Product Key dialog appears.

|                                                                          | <u>×</u>          |
|--------------------------------------------------------------------------|-------------------|
|                                                                          | thermo scientific |
| Register Product Key                                                     |                   |
| Product: <product name=""> Please enter the product key below:</product> |                   |
|                                                                          |                   |
| Register Exit                                                            |                   |

- 3. In the Register Product Key dialog:
  - a. Enter the Product Key
  - b. Select Register
  - c. Select Exit

| <b>ThermoFisher</b> | Tomography Software Installation Manual | Doc Number:       | Provide Field    |
|---------------------|-----------------------------------------|-------------------|------------------|
| s c i e n t i f i c |                                         | <b>106609</b>     | Feedback         |
| TC:                 | WARNING: paper copies are uncontrolled  | Date: 08-JAN-2025 | Rev: <b>5.21</b> |

#### 5.3.2 Activate a purchased license

For each purchased license:

- 1. Select Start > Thermo Scientific Tomography
- 2. Select the **Activation** option for the license.

The Manual License Activation dialog appears.

|                 | thermo scientific                                                                                                    |
|-----------------|----------------------------------------------------------------------------------------------------|
| Manual Li       | cense Activation                                                                                                    |
| Product         | <product name=""></product>                                                                                                    |
| State           | Not activated                                                                                                    |
| Please follow t | he steps below to perform the activation                                                                                                    |
| STEP 1          | If you have an internet connection then goto the website by clicking on the following link<br>Fei Licensing or open an browser and go to the website<br>www.fel.com/software/licensing manualy.                                                                                      |
| STEP 2          | Write down, print or copy to the clipboard the following software referce code:                                                                                                    |
|                 |                                                                                                    |
| STEP 3          | On the website first select Request activation code. Next select the correct product and<br>fill in the registration form. (Hint: you can use the clipboard to fill the software reference<br>code in case you are doing the registration on the same PC as the one being installed) |
| STEP 4          | From the website copy to the clipboard or write down the Activation code and fill in below.                                                                                                    |
|                 |                                                                                                    |
|                 | 1                                                                                                    |
|                 | Peace astinues                                                                                                    |
|                 | Activate Later Print                                                                                                    |

- 3. In the Manual License Activation dialog:
  - a. Follow **steps 1–3 in the dialog** to generate an Activation code.
  - b. Enter the **Activation code**
  - c. Select Activate

The Tomography software is now licensed and ready for use.

For additional information about Bergson B'Protected licensing, refer to 106507.

| <b>ThermoFisher</b> | Tomography Software Installation Manual | Doc Number:       | Provide Field    |
|---------------------|-----------------------------------------|-------------------|------------------|
| scientific          |                                         | <b>106609</b>     | Feedback         |
| TC:                 | WARNING: paper copies are uncontrolled  | Date: 08-JAN-2025 | Rev: <b>5.21</b> |

### 5.3.3 Register Feature License

1. Start the **Windows Start** menu > **Thermo Scientific AutoScript TEM** > **AutoScript Server** and select **Licensing**.

| licensing  | PRODUCT LICENSED<br>License: Internal N | ~       |
|------------|-----------------------------------------|---------|
| Networking | MICROSCOPE CONNECTED<br>Offline mode    | ~       |
|            | SERVER LISTENING                        | ~       |
|            |                                         |         |
|            |                                         |         |
|            | Thermo Scientific AutoScript TEM        | 1.9.0.0 |

2. In the **FEATURE ACTIVATION** section, select the feature product from the list.

|           | LICENSING STATUS             |
|-----------|------------------------------|
| censing   | Primary license: Internal N  |
| etworking | Backup licenses: Internal D  |
|           | PRODUCT ACTIVATION           |
|           | Register Activate Deactivate |
|           | Activate Trial License       |
|           | FEATURE ACTIVATION           |
|           |                              |
|           | Select feature product V     |

| <b>ThermoFisher</b> | Tomography Software Installation Manual | Doc Number:       | Provide Field    |
|---------------------|-----------------------------------------|-------------------|------------------|
| SCIENTIFIC          |                                         | <b>106609</b>     | Feedback         |
| TC:                 | WARNING: paper copies are uncontrolled  | Date: 08-JAN-2025 | Rev: <b>5.21</b> |

3. Click the **Register** button.

The **Register Product Key** dialog appears, follow the instructions in the dialog.

4. Click the **Activate** button.

The Manual License Activation dialog appears, follow the instructions in the dialog.

#### 5.3.4 Activate the trial license

At startup, Tomography verifies if a valid license is present. This can either be an activated purchased license or a service dongle. If no valid license is present, then Tomography offers a time-limited Trial License.

To activate the Trial License:

- 1. On the Microscope PC, log in with a user account or with the Supervisor account
- 2. Start the **Tomography** software
- 3. Select Activate Trial

The Trial License expires after 90 days.

**Note** The Trial License option is not available for Tomography 5.0 – 5.4.1

| Thermo Fisher | Tomography Software Installation Manual | Doc Number:       | Provide Field    |
|---------------|-----------------------------------------|-------------------|------------------|
| SCIENTIFIC    |                                         | <b>106609</b>     | Feedback         |
| TC:           | WARNING: paper copies are uncontrolled  | Date: 08-JAN-2025 | Rev: <b>5.21</b> |

### 6 Troubleshooting

### 6.1 The TEM Server version is not compatible

#### Problem

The Tomography software installer checks which TEM Server software version is present on the system. If the software versions do not match the installer displays an error message.

- In the error message pop-up, select **OK** The installer ends the installation procedure.
- 2. Select Finish

#### **Possible Solution**

There is no other solution than to upgrade the TEM Server software, or to install a Tomography version that is compatible with the currently installed TEM Server version.

### 6.2 Installation of the Tomography software fails

#### Problem

Installation of the Tomography Fails

#### **Possible Solution**

- 1. Reboot the Microscope PC
- 2. Login as customerservice
- 3. Uninstall the **Tomography software** and delete all files specified in Prepare for the reinstallation, update or upgrade of malfunctioning Tomography software on page 7.
- 4. Install the Tomography software as described in Procedure.

If the installation or the software fails again, please contact GTS

### 6.3 Licensing error: license not activated

Note

Do not register or activate any license(s) before the customer accepts the software installation.

If the software is used for installation, acceptance or other service purposes:

- Always log in with the *customerservice* account.
- Always attach a Service Dongle to the Microscope PC.

After acceptance, the customer is responsible to register and activate the licenses.

#### Problem

After installation of a new software version, the software states that the license is incorrect.

| Thermo Fisher       | Tomography Software Installation Manual | Doc Number:       | Provide Field    |
|---------------------|-----------------------------------------|-------------------|------------------|
| S C I E N T I F I C |                                         | <b>106609</b>     | Feedback         |
| TC:                 | WARNING: paper copies are uncontrolled  | Date: 08-JAN-2025 | Rev: <b>5.21</b> |

#### **Possible Solution**

It is possible that the local license server on the Microscope PC needs a restart.

- 1. Stop all microscope software including the TEM Server
- 2. Reboot the **Microscope PC**
- 3. Login with the supervisor account.
- 4. Start the **TEM Server** and **TEM User Interface**
- Prepare the microscope for starting Tomography.
   For example, make sure that the vacuum levels and High Tension are OK, and that the stage is homed and ready.
- 6. Start **Tomography** to verify that the license activated.

### 6.4 Licensing error: invalid hardware

#### Problem

If the licensing software recognizes that the computer hardware configuration has changed, then the software will automatically deactivate all licenses and show an *Invalid hardware* message for each licensed product.

This will typically happen:

- After the computer or the motherboard is replaced.
- After a hard disk or network card is added, removed or replaced.

#### **Possible Solution**

To recover from the Invalid hardware state, re-activate the licenses:

- 1. Stop all software products that use Bergson B'Protected licenses.
- 2. Find and start the **PKLicensing tool**.

The location of the PKLicensing tool depends on the operating system and the installed software version.

a. Go to C:\Program Files and search for <code>PKLicensing.exe</code>

If not found, then go to C:\Program Files(x86) and search for PKLicensing.exe

b. Start PKLicensing.exe

The PKLicensing tool may try to connect to the Bergson B'Protected Online Licensing Database:

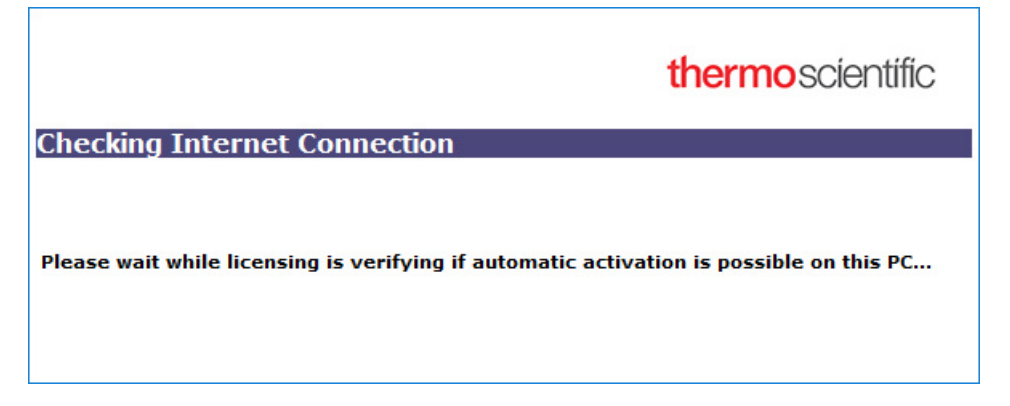

| ThermoFisher | Tomography Software Installation Manual | Doc Number:       | Provide Field    |
|--------------|-----------------------------------------|-------------------|------------------|
| scientific   |                                         | <b>106609</b>     | Feedback         |
| TC:          | WARNING: paper copies are uncontrolled  | Date: 08-JAN-2025 | Rev: <b>5.21</b> |

After the connectivity check is completed, the License Activation dialog appears:

|                         | thermo scientific                                            |
|-------------------------|--------------------------------------------------------------|
| License Activatio       | n                                                            |
| Please first select a p | oduct and press one of the buttons below to select an action |
| Installed Products      |                                                              |
|                         | Activate                                                     |
|                         | Deactivate                                                   |
|                         | Upgrade Hardware                                             |
|                         | Exit                                                         |

The License Activation dialog displays Invalid hardware for all installed products.

|                       | ×                                                              |
|-----------------------|----------------------------------------------------------------|
|                       | thermo scientific                                              |
| License Activati      | ion                                                            |
| Please first select a | product and press one of the buttons below to select an action |
| Installed Products    | Invalid hardware                                               |
|                       | Activate                                                       |
|                       | Deactivate                                                     |
|                       | Upgrade Hardware                                               |
|                       | Exit                                                           |
|                       |                                                                |

- 3. For each product in Installed Products:
  - a. Select the **Installed Product**
  - b. Select Upgrade Hardware
  - c. Follow the instructions on screen to update the license, so that it is coupled to the new computer hardware.

| Thermo Fisher       | Tomography Software Installation Manual | Doc Number:       | Provide Field    |
|---------------------|-----------------------------------------|-------------------|------------------|
| S C I E N T I F I C |                                         | <b>106609</b>     | Feedback         |
| TC:                 | WARNING: paper copies are uncontrolled  | Date: 08-JAN-2025 | Rev: <b>5.21</b> |

#### **Revision Table**

| Revision | Date     | Description of Changes                                                     |
|----------|----------|----------------------------------------------------------------------------|
| 5.0      | OCT-2019 | Tomography 5.0<br>(incl. Tomography 4.13)                                  |
| 5.0.1    | NOV-2019 | Update for Tomography 5.0.1<br>(incl. Tomography 4.13.1)                   |
| 5.1      | FEB-2020 | Update for Tomography 5.1<br>(incl. Tomography 4.14 for STEM / EDS)        |
| 5.2      | APR-2020 | Update for Tomography 5.2<br>(incl. Tomography 4.15 for STEM / EDS)        |
| 5.3      | JUL-2020 | Update for Tomography 5.3                                                  |
| 5.4      | OCT-2020 | Update for Tomography 5.4                                                  |
| 5.4.1    | NOV-2020 | Update for Tomography 5.4.1                                                |
| 5.5      | JAN-2021 | Update for Tomography 5.5                                                  |
| 5.6      | APR-2021 | Update for Tomography 5.6                                                  |
| 5.7      | JUL-2021 | Update for Tomography 5.7                                                  |
| 5.7.1    | AUG-2021 | Update for Tomography 5.7.1                                                |
| 5.8      | OCT-2021 | Update for Tomography 5.8                                                  |
| 5.9      | JAN-2022 | Update for Tomography 5.9                                                  |
| 5.9.A    | MAR-2022 | SDR34662: Minor clarification in Install the Tomography software on page 9 |
| 5.10     | APR-2022 | Update for Tomography 5.10                                                 |
| 5.11     | JUL-2022 | Update for Tomography 5.11                                                 |
| 5.12     | OCT-2022 | Update for Tomography 5.12                                                 |
| 5.13     | JAN-2023 | Update for Tomography 5.13                                                 |
| 5.14     | MAR-2023 | Update for Tomography 5.14                                                 |
| 5.15     | JUL-2023 | Update for Tomography 5.15                                                 |
| 5.16     | OCT-2023 | Update for Tomography 5.16                                                 |
| 5.17     | JAN-2024 | Update for Tomography 5.17                                                 |
| 5.18     | APR-2024 | Update for Tomography 5.18                                                 |

| Thermo Fisher | Tomography Software Installation Manual | Doc Number:<br><b>106609</b> | Provide Field<br>Feedback |
|---------------|-----------------------------------------|------------------------------|---------------------------|
| TC:           | WARNING: paper copies are uncontrolled  | Date: 08-JAN-2025            | Rev: <b>5.21</b>          |

| Revision | Date     | Description of Changes     |
|----------|----------|----------------------------|
| 5.19     | JUL-2024 | Update for Tomography 5.19 |
| 5.20     | OCT-2024 | Update for Tomography 5.20 |
| 5.21     | JAN-2025 | Update for Tomography 5.21 |

FEI Company, part of Thermo Fisher Scientific, work instructions are proprietary information and confidential. This procedure is property of Thermo Fisher and for Thermo Fisher internal use only and must not be duplicated or disseminated for any third party without the express consent of Thermo Fisher. Printed or electronic copies of this procedure are uncontrolled and intended only for immediate use. The electronic files are the controlled versions and are to be used as the master copies. Incomplete printed copies are not to be used and must be discarded. The Government's rights to use, modify, reproduce, release, perform, display, or disclose these technical data are restricted to those rights specified in DFARS 252.227-7015(b)(2), FAR 52.227-14(g)(2)(Alternate II) and FAR 12.211. Any reproduction of technical data or portions thereof marked with this legend must also reproduce the markings. Any person, other than the Government, who has been provided access to such data, must promptly notify Thermo Fisher.